# Alma Acquisitions APIs for GOBI and eBook Central

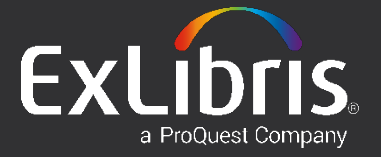

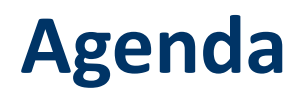

Introduction

2 3 4

5

eBook Central

GOBI

Resources

Setting up a real-time acquisitions workflow with LSP

#### Introduction

- An end-to-end real-time acquisitions workflow combines a Library Service Provider (LSP) with Alma for product selection and ordering
- The vendor reference number is stored as part of the Alma PO line
- Alma PO line number is kept as part of the LSP order details

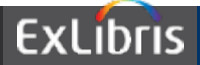

#### **Descriptive Flow**

- 1. User searches for items and places them in the LSP shopping cart (or equivalent)
- 2. User verifies owning library, fund codes and other relevant information
- 3. At checkout, LSP sends shopping cart data to Alma using the Create PO line API
- 4. Alma validates the received PO line information (see **PO** line object)
- 5. Alma attempts to match the records using standard identifiers; if no match is found, Alma creates a brief bibliographic record for the order
- 6. Alma responds with the newly created PO line number to the LSP
- 7. PO line is processed in Alma as other PO lines are processed; if an order requires manual review, Alma sends it to the *In Review* task list

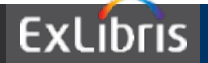

# **RTA Workflow**

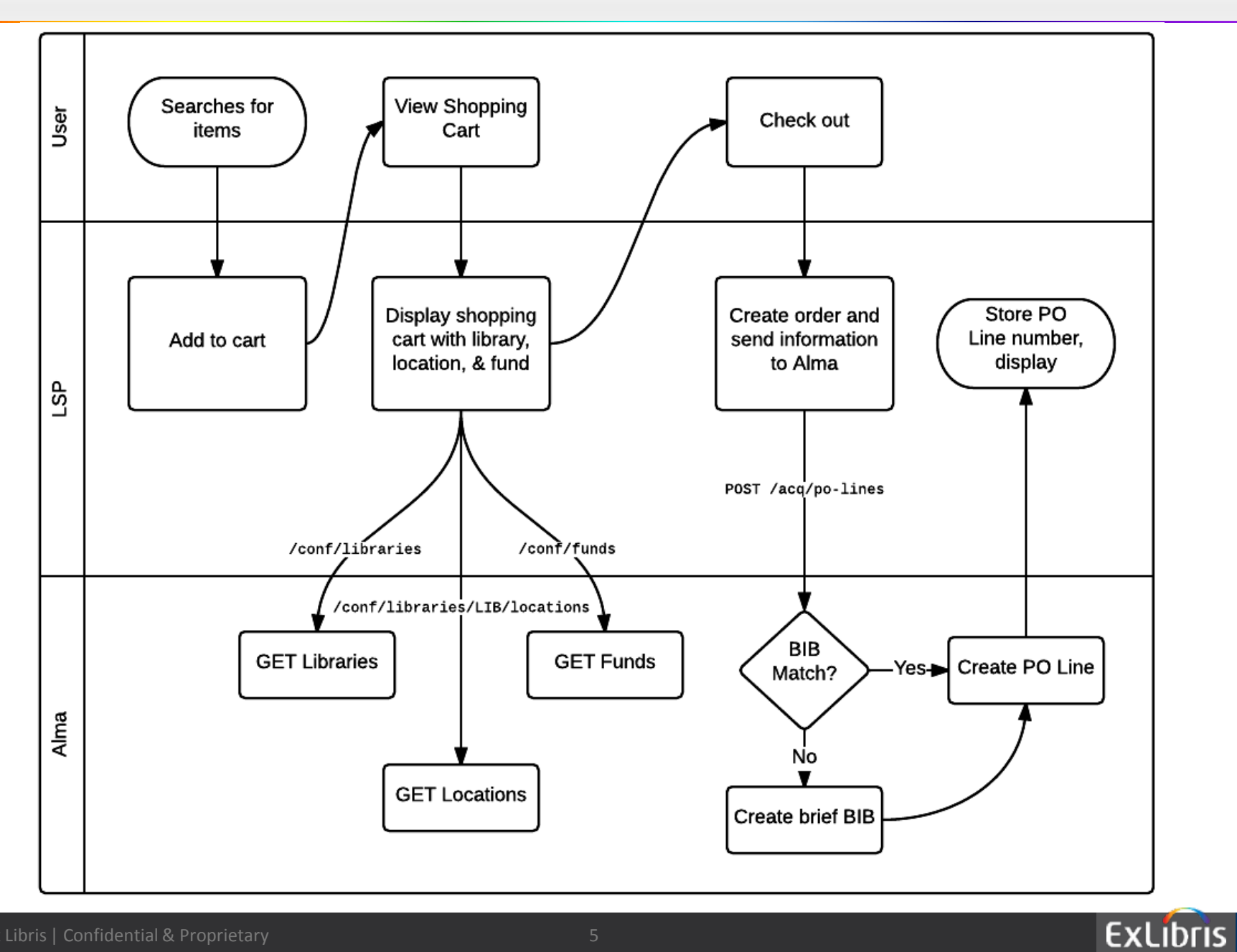

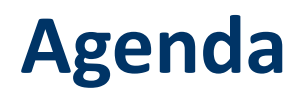

Introduction

2 3 4

5

eBook Central

GOBI

Resources

Setting up a real-time acquisitions workflow with LSP

- API Key
  - An API key should be generated by you and supply to the LSP

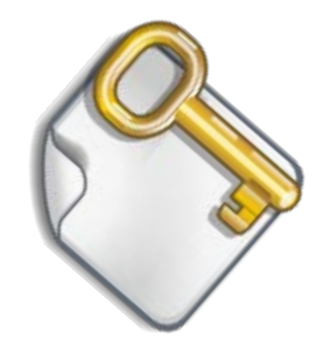

- Login to the <u>Developers Network</u> using your institution's account
  - Make sure you are connected with your institutional account and not with your personal account

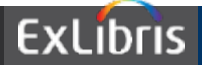

| ExLibris                                           |                                                                     |  |  |  |  |  |  |
|----------------------------------------------------|---------------------------------------------------------------------|--|--|--|--|--|--|
| 📕 Developer Network                                | Docs Tech Blog Code & Apps Forum Dashboard                          |  |  |  |  |  |  |
| Organization                                       | Ex Libris Developer Network / Dashboard / Organization / Developers |  |  |  |  |  |  |
| 01MY_INS Developers<br>My Institution Organization |                                                                     |  |  |  |  |  |  |

#### API Key, cont.

- Define an application with the name "Integration with LSP"
- Add "Acquisition" API to the application, with read/write plan for your *production* environment
- Add "Configuration" API to the application, with read only plan for your *production* environment

- Copy the API key of the application (this is the API key that will be used as part of the LSP API calls in order to identify your institution)
- Vendor code and Vendor account code
  - information regarding the vendor record in Alma representing the LSP
- Owning Library code(s)
  - this is the library to which the created PO line will be assigned
  - you will need to supply a list of possible library codes to LSP

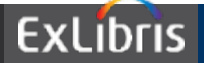

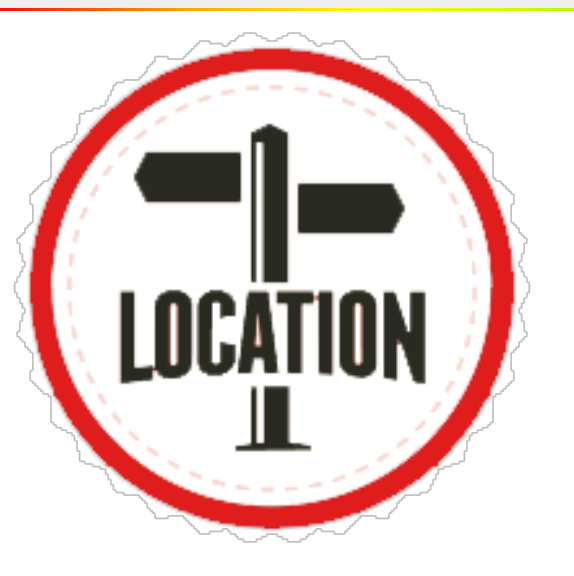

- Location code(s)
  - Location(s) in which the related item(s) will be created
  - Relevant only for physical material

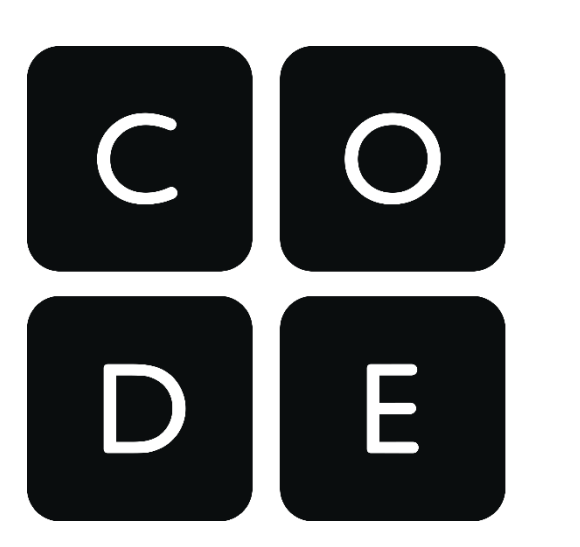

- Fund code(s)
  - Fund(s) to which payment will be assigned

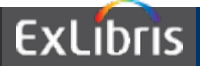

#### **RTA Configuration in Alma**

- MD Editor template
  - ensure that a default metadata template is configured
    - MD Editor > template > choose > click properties > check as default

Decide about the matching rules that you want to apply

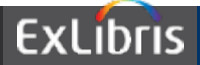

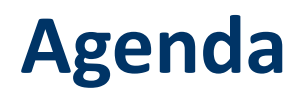

Introduction

2 3 4

5

Setting up a real-time acquisitions workflow with LSP

GOBI

eBook Central

Resources

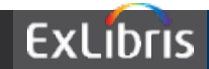

#### **GOBI General Considerations**

- III YBP does not have a testing environment, hence the API key must be defined for your Alma production environment
- Several configurations must be adjusted with your YBP services when planning to implement the GOBI API
- Some of these functions overlap, so changes will vary depending on the service choices you use

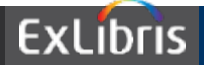

# **GOBI General Considerations**

- Of particular note, if your institution uses YBP's EOCR, EOCR+, EDI or cataloging services, and the OCLC-YBP Cataloging Partners services, adjustments to your YBP "Tech Specs" are required
- For OCLC-YBP Cataloging Partners services, you will need to update settings in WCM to work with Alma and your revised YBP spec
- YBP's Shelf Ready services may be used independently of the GOBI API as they are separate functions and one does not replace or exclude the other

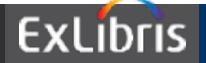

#### **GOBI** General Considerations

- GOBI API will likely replace the YBP's EOCR service, as the API provides greater efficiency for the ordering process
- Integration with YBP
  - the vendor account representing YBP should be defined with 0% discount

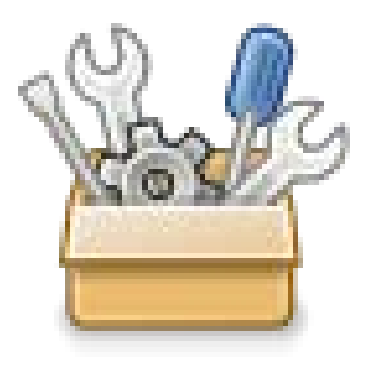

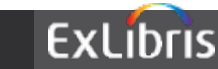

#### **Preparing the GOBI API**

Work with your YBP account manager as part of the set-up process

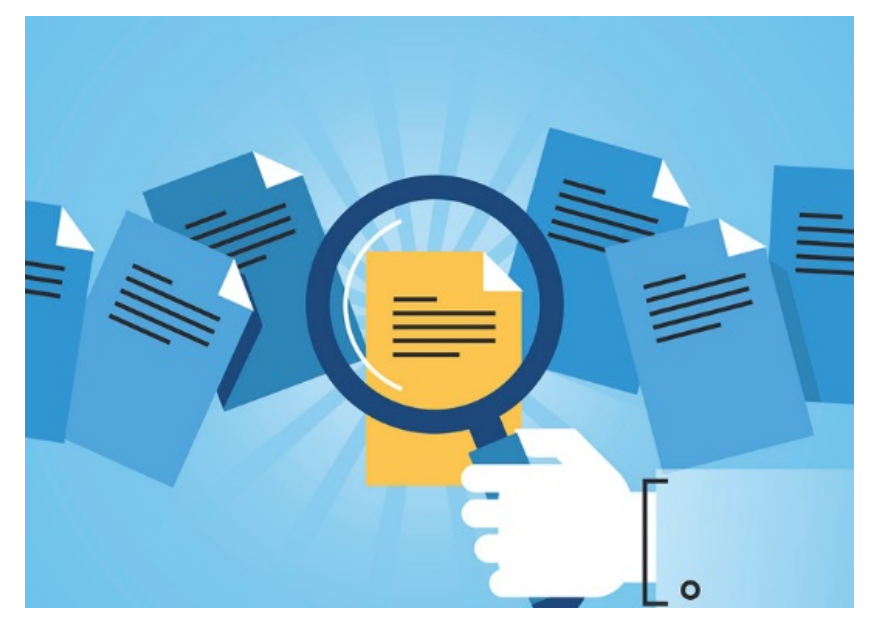

- You will be asked to gather and deliver information:
  - List of Alma fund codes
  - List of Alma libraries and locations
  - List of Alma reporting codes

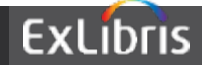

## **Preparing the GOBI API**

- There will be numerous questions to answer, some of which are shown below:
  - Are you planning to receive Alma-compatible
    EDI invoices?
  - Are you migrating open orders from Millennium/Sierra to Alma?
  - What is your shut-down date for Sierra/Millennium?
  - What is your go-live date for Alma?
  - Do you plan to continue shelf-ready or other specific YBP services?

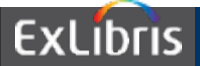

**YBP Order Key** functions as unique identifier for each *order placed* and is *integral to EDI invoicing*; aka YBP Order Number, GOBI Order Key, and GOBI Order Number

**YBP Order Key** (aka YBP or GOBI Order Key or #) is referred to in OCLC's WCM as the Vendor Order Number, and in Alma as the Vendor Reference Number

**YBP Order Key** functions as a separate element from the YBP/GOBI UID (apparently, a point of confusion for many)

**GOBI UID** (aka YBP UID, aka GOBI/YBP Title ID) is the unique manifestation-level number assigned to each GOBI *title*. This means that hardback and paperback editions have different GOBI UID numbers; this element is *not pertinent* to EDI invoicing

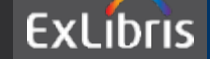

# **Mapping Considerations**

- Alma POLs are returned to YBP in the API process for FIRM orders and serves as the link between GOBI API orders and correlating EDI invoices (if choosing EDI invoicing)
- For non-GOBI API orders such as approvals, EDI invoicing is enabled by mapping the YBP/GOBI Order Key/Number via WCM (where it is called the Vendor Order Number) which is mapped via your Alma New Order Import Profile to the Alma Vendor Reference Number field
- Reminder: GOBI Order Key → WCM Vendor Order
   Number → Alma Vendor Reference Number

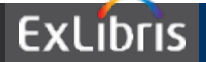

#### **Mapping Considerations**

- YBP outputs the GOBI UID to the 035 \$b, specifically mapping it there to avoid confusion between that number and typical OCLC entries in the 035 \$a
- In case of an existing 035 (which there should be in most cases), a separate 035 field will be created
- YBP/GOBI UID is provided in the 035 \$b as an additional match point, if needed

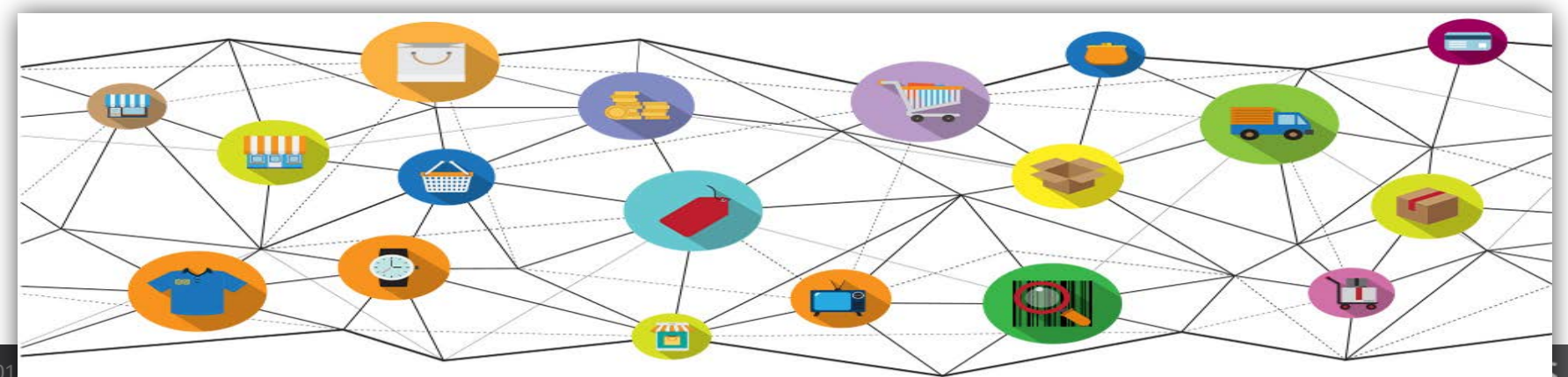

| GOBI 3: Search Results 🛛 🗙 🛛                           |                 |                                                          |                                  |                          |                                              |                         |                             |                      |               |
|--------------------------------------------------------|-----------------|----------------------------------------------------------|----------------------------------|--------------------------|----------------------------------------------|-------------------------|-----------------------------|----------------------|---------------|
| 🗲 🔿 C 🏦 🗋 www.gob                                      | bi3.com/hx/falc | con.ashx?location=basicsearchrun                         | &container=11928281              | &type=BusyPod&grou       | odescription=basicsearchsubmit.p             | ost.BusyPod&grou        | upid=aef285fa438e427da      | 4d1bff95e1972e       | ee ☆ 🔳        |
| 🗤 TWU Home 🛛 TWU Webmail                               | 🌈 ALMA  🔊 WT    | Cox Information 👔 INGRAM ipage - Lo                      | 🜀 YBP Library Services           | 🤌 Statewide California   | 💽 https://www.kuali.or 🥠 ERS On Line         | User Lo 🐰 TWU G         | ìoogle 📑 Home - Technical S | » 📋 Othe             | er bookmarks  |
|                                                        | d 🔹 🗛           | Words • 978-1844657117                                   | v                                | Search                   |                                              |                         | Con                         | tact   Help   Site M | iap   Log Out |
|                                                        |                 | 10105                                                    | ^                                | obarch                   |                                              |                         | Approval Bookshelf          | Select Cart          | Order Cart    |
| Spotlight                                              | tilete i Sear   | ch   Notifications   Folders                             | Reports   Options                | Library Links            |                                              |                         |                             | House out the        | g order oant  |
| Sort VI VEller DEEV                                    |                 |                                                          |                                  | Search Result: 3         |                                              |                         |                             | 1                    |               |
|                                                        |                 |                                                          | No Addie Cont 1                  | 72 CabiEuropea L ED Duch | C Remund DDA                                 |                         |                             |                      |               |
| Marked:0   🖉   US   43                                 |                 |                                                          | , Add to Cart                    | W Concepters   Chikasu   |                                              |                         |                             |                      |               |
|                                                        |                 |                                                          |                                  |                          |                                              |                         |                             | 20 -                 | Page 1 of 1   |
| Binding                                                |                 | TITLE: HANDBOOK OF CONTEMPORARY                          | ANIMISM                          |                          |                                              |                         | ISBN: 9781844657117         |                      |               |
| eBook (2)<br>Cloth (1)                                 |                 | Editor: GRAHAM HARVEY Publisher: ACUMEN                  |                                  |                          | Pub Year: 2013                               |                         | Binding: Cloth              |                      |               |
| Publication Year                                       |                 | LC Class: GN471.H36 2013                                 | Content L                        | evel: ADV-AC             | YBP Select: Research-Recom                   | mended                  | -                           |                      |               |
|                                                        |                 | US List: 140.00 USD V                                    | U5 Status                        | Orders accepted          |                                              |                         |                             |                      |               |
| 2013 (3)                                               |                 | Also Available From: <u>YBP MARKETPL</u>                 | ACE<br>UK Status                 | a In Stock               |                                              |                         |                             |                      |               |
| US Profiled Date                                       |                 | Dibrary Note: Add                                        | UN STATU                         |                          |                                              |                         |                             |                      |               |
| UK Profiled Date                                       |                 |                                                          |                                  |                          | alternate editions [1P/2E] *                 |                         |                             |                      |               |
|                                                        |                 | Title: HANDBOOK OF CONTEMPORARY<br>Editor: GRAHAM HARVEY | ANIMISM                          |                          |                                              |                         | ISBN: 9781317544500         |                      |               |
|                                                        |                 | Publisher: ACUMEN                                        |                                  |                          | Pub Year: 2013                               |                         | Binding: eBook              |                      |               |
| US Price                                               |                 | LC Class: GN471.H36 2013<br>Language: English            | Content L                        | evel: ADV-AC             | YBP Select: Research Recom                   | mended                  |                             |                      |               |
| to 🖉                                                   |                 |                                                          | 6 L 6 L                          | 17 004                   |                                              | NON-RETURN/I            | NON-CANCEL YBP              |                      |               |
| 100.01 USD to 200 USD (6)<br>200.01 USD to 500 USD (2) |                 | + EBL                                                    | 3 User                           | Library DDA              | 175.00                                       | USD T Available         | Yes                         | Preview              |               |
| UK Price                                               | -               | + EBL                                                    | Non-Linear Lending <sup>74</sup> |                          | 210.00                                       | USD 🖛 Available         | Yes                         | Preview              |               |
| eBook Supplier                                         |                 | + EBSCOhost                                              | <u>1 User</u>                    |                          | 140.00                                       | USD 🔻 Available         | Yes                         | Preview              |               |
| Imprint Type                                           |                 | + EBSCOhost                                              | <u>3 User</u>                    |                          | 175.00                                       | USD - Available         | Yes                         | Preview              |               |
| Content Level                                          |                 | E Library Note: Add                                      |                                  |                          | alternate editions [1P/2E] -                 |                         |                             |                      |               |
| Soleet Drofiling Level                                 |                 | TELLA: HANDBOOK OF CONTEMPORARY                          | ANTMISM                          |                          |                                              |                         | TSBN- 9781844657124         |                      |               |
| Select Proming Level                                   |                 | Editor: GRAHAM HARVEY                                    |                                  |                          |                                              |                         |                             |                      |               |
| Format                                                 |                 | Publisher: ACUMEN<br>LC Class: GN471.H36 2013            | Content L                        | evel: ADV-AC             | Pub Year: 2013<br>YBP Select: Research-Recom | mended                  | Binding; eBook              |                      |               |
|                                                        |                 | Language: English                                        |                                  |                          |                                              | NOU- RETURN/            | NON-CANCEL VED              |                      |               |
|                                                        |                 | Supplier                                                 | Purchase Ontion                  | Library DDA              | lis                                          | Price Status            | Library Availability        | Preview              |               |
|                                                        |                 | + Cambridge UP Online                                    | Unlimited                        | contry cont              | 125.00                                       | USD V Available         | No contract on file         | THE REAL             |               |
|                                                        |                 | + ebrary                                                 | 3 User                           |                          | 175.00                                       | USD 🔻 Available         | Yes                         | Preview              |               |
|                                                        |                 | + ebrary                                                 | Multiple User Option (MUPO)      | Yes                      | 210.00                                       | USD - Publication cance | eled Yes                    |                      |               |
|                                                        |                 | + ebrary                                                 | Single User Option (SUPO)        | Yes                      | 140.00                                       | USD 🔻 Available         | Yes                         | Preview              |               |
|                                                        |                 | Library Note: Add                                        |                                  |                          |                                              |                         |                             |                      |               |
|                                                        |                 |                                                          |                                  |                          | alternate editions (1P/2E) -                 |                         |                             |                      |               |
|                                                        |                 |                                                          |                                  |                          |                                              |                         |                             |                      |               |

#### **How it Works**

• When everything is "good to go" in GOBI, the *Green Lights* option to order appears

| Rush   🖳 Enter Order Details   🎲 Add Unlist | ed GOverride Alert    | Order green lights |
|---------------------------------------------|-----------------------|--------------------|
| 2 / Est. Net 223.00 USD 2 / List 223.00 USD | 0 / Est. Net 0.00 GBP | 0 / List 0.00 GBP  |

#### • ORDER ACKNOWLEDGEMENT activates the API

#### ORDER ACKNOWLEDGEMENT

Title: PARENTAL INCARCERATION AND THE FAMILY: PSYCHOLOGICAL AND SOCIAL EFFECTS OF IMPRISONMI Author: ARDITTI, JOYCE A Publisher: NEW YORK UNIVERSITY PRESS LC Class: HV8886.U5A73 2012 Language: English

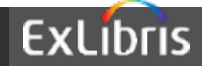

#### **How it Works**

#### • A brief Bib record is added to Alma

| Priv                | Privacy's Blueprint: The Battle to Control the Design of New Technologies $ m \circ \sim$ |              |                                 |                                         |                |                                     |                                    |  |  |  |
|---------------------|-------------------------------------------------------------------------------------------|--------------|---------------------------------|-----------------------------------------|----------------|-------------------------------------|------------------------------------|--|--|--|
| MMS<br>Expo<br>Aust | S ID<br>ort to Li<br>ralia                                                                | ibraries     | 99210741500521<br>Don't publish | Suppress from publishing<br>Brief level | Yes<br>02      | Export to WorldCat<br>Record format | Publish Bibliographic re<br>marc21 |  |  |  |
| Originating system  |                                                                                           | system       | -                               | Originating system ID                   | 99210741500521 | Originating system<br>version       | -                                  |  |  |  |
| MARC                | •                                                                                         | BIBFRAME     |                                 |                                         |                |                                     |                                    |  |  |  |
|                     |                                                                                           |              |                                 |                                         |                |                                     | B                                  |  |  |  |
|                     | LDR                                                                                       | 00398naa a22 | 200133 u 4500                   |                                         |                |                                     |                                    |  |  |  |
|                     | 001                                                                                       | 99210741500  | )521                            |                                         |                |                                     |                                    |  |  |  |
|                     | 005                                                                                       | 20180525101  | 450.0                           |                                         |                |                                     |                                    |  |  |  |
|                     | 008                                                                                       | 180525s2014  | xx r 000 0 eng d                |                                         |                |                                     |                                    |  |  |  |
|                     | 020                                                                                       | a 0674976    | 002                             |                                         |                |                                     |                                    |  |  |  |
|                     | 035                                                                                       | a (OCoLC)    | 0674976002                      |                                         |                |                                     |                                    |  |  |  |
|                     | 245                                                                                       | a Privacy's  | Blueprint: The Battle to Con    | trol the Design of New Techr            | nologies       |                                     |                                    |  |  |  |

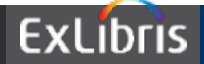

#### **How it Works**

## POL created in Alma by GOBI with status of Auto Packaging

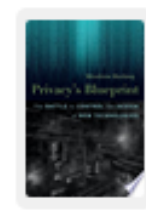

#### Privacy's Blueprint: The Battle to Control the Design of New Technologies, 2014, 0674976002, ISBN

MMS ID: 99210741500521Copies: Science Library - Science Stacks (1)Assigned to: -Total price: 35.00 USDType: Print Book - One TimeFunds: M: Science (100.0%) (2017/06/30 - 2018/06/29)PO line owner: Science LibraryVendor/Account: Yankee Book Peddler / Yankee Book PeddlerStandard number: 0674976002Vendor reference ID: -Order Line: POL-7926 / (Auto Packaging)Expected delivery: -

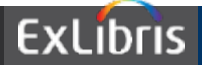

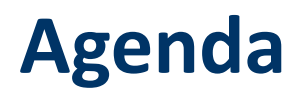

Introduction

2 3 4

5

Setting up a real-time acquisitions workflow with LSP

GOBI

eBook Central

Resources

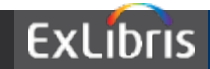

#### **Ebook Central General Considerations**

- Ebook Central and Alma are integrated using EOD, EDI and, when necessary, an additional bibliographic import profile
- Three types of records are managed with the integration:
  - Financial (order creation)
  - Bibliographic (record creation)
  - Inventory (electronic portfolio creation)

## **Ebook Central General Considerations**

- To achieve integration...
  - 1. EOD is used to create bibliographic records, inventory and orders
  - 2. EDI is used to receive invoices from the vendor
  - 3. Import profiles are used to overlay bibliographic records

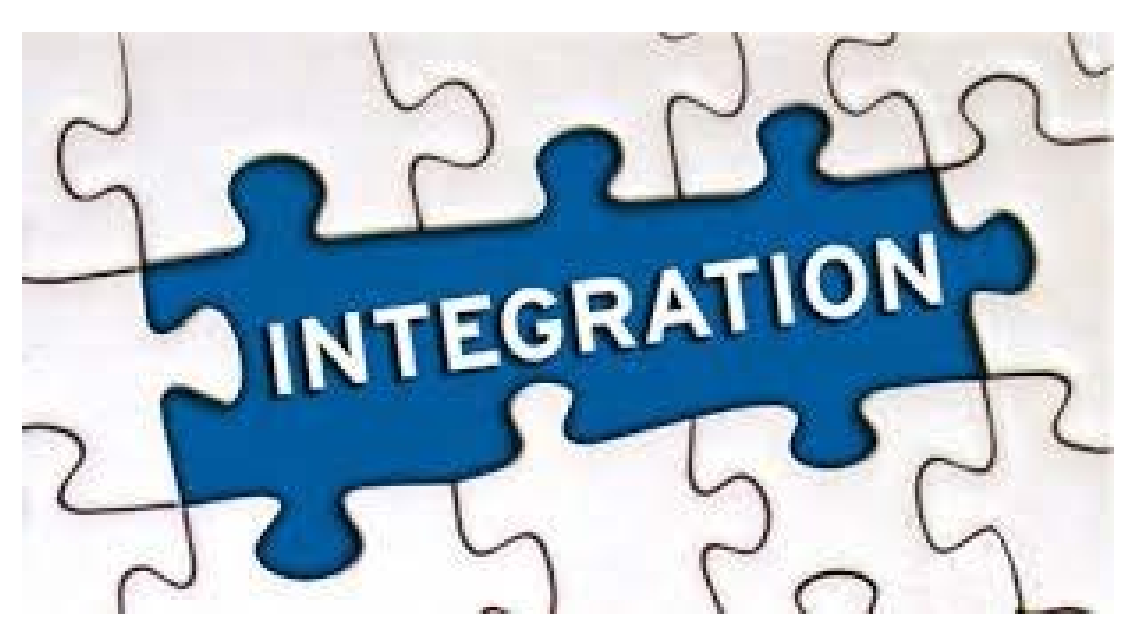

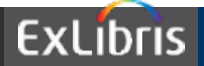

#### **Regarding EDI**

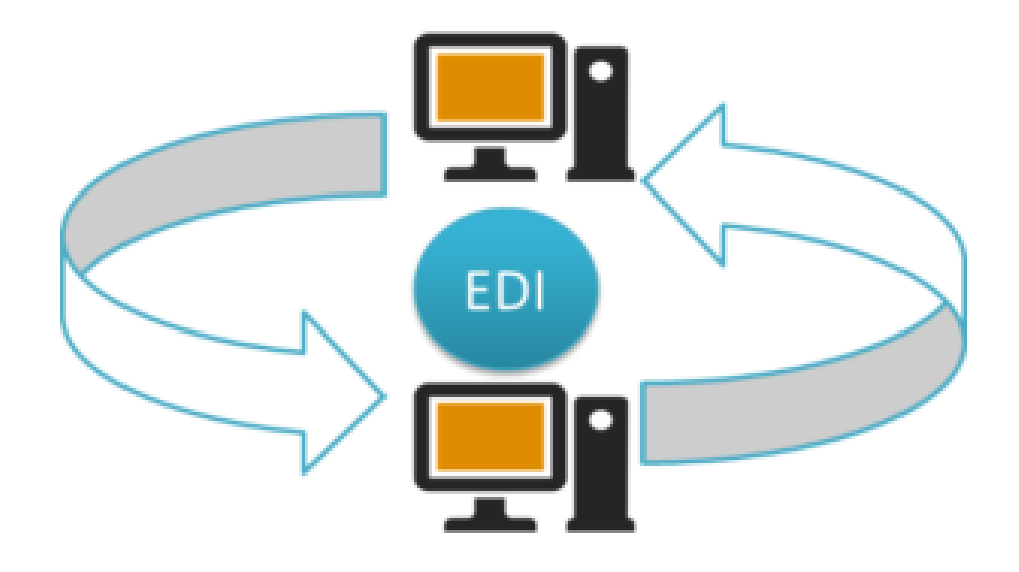

- EDI is used to receive the invoice for the order which was created using the "New Order" import profile
- Note that it is also possible to create both the order and receive the invoice via EDI
- In this case the "New Order" import profile would not be used

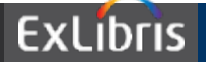

| March Import Profile Details                                                |                                       |                     |                            |                     |         |  |  |  |  |
|-----------------------------------------------------------------------------|---------------------------------------|---------------------|----------------------------|---------------------|---------|--|--|--|--|
| Profile Type                                                                | roQuest Ebook Central EOD N<br>rofile | ew Order            |                            |                     |         |  |  |  |  |
| Profile Details Normaliza                                                   | tion & Validation Match Profile       | Set Management Tags | Inventory Information      | PO Line Information | Mapping |  |  |  |  |
| Profile Details Profile name * ProQuest Ebook Central EOD New Order Profile |                                       |                     |                            |                     |         |  |  |  |  |
| Profile description ProQuest Ebook Central EOD New Order Profile            |                                       |                     |                            |                     |         |  |  |  |  |
| Originating system *                                                        | * ProQuest Ebook Central              | ▼ File na           | ame patterns               |                     |         |  |  |  |  |
| Import Protocol                                                             | Upload File/s                         | •                   | Cross walk OYes No         |                     |         |  |  |  |  |
| Physical source format                                                      | XML                                   | •                   |                            |                     |         |  |  |  |  |
| Source format                                                               | MARC21 Bibliographic                  | • T                 | arget format MARC21 Biblio | ographic            | •       |  |  |  |  |
| Status                                                                      | Active                                | •                   |                            |                     |         |  |  |  |  |

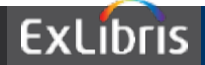

Ē

| Market Market Ma | is                                                                                                    |                                                  |                       |                           |                               |                                 |         |
|----------------------------------------------------------------------------------------------------|----------------------------------------------------------------------------------------------------|--------------------------------------------------|-----------------------|---------------------------|-------------------------------|---------------------------------|---------|
| Profile Type New Order                                                                                                    |                                                                                                    |                                                  |                       |                           | Profile name ProQu<br>Profile | uest Ebook Central EOD New<br>e | / Order |
| Profile Details                                                                                                    | Normalizatio                                                                                                    | on & Validation                                  | Match Profile         | Set Management Tags       | Inventory Information         | PO Line Information             | Mapping |
| Match Profile<br>Serial m<br>Non Serial m                                                                                                    | natch method 0<br>natch method 0                                                                                  | 024 / 035 Match Method<br>024 / 035 Match Method | ▼<br>1                |                           |                               |                                 |         |
| Match Actions<br>Hand                                                                                                    | Match Actions<br>Handling method  Automatic  Manual<br>Upon match  Merge Overlay Do Not Import OImport New Record |                                                  |                       |                           |                               |                                 |         |
| Merger Overlay<br>M                                                                                                    | Aerge method O                                                                                                    | Overlay all fields but loc                       | cal 💌                 |                           |                               |                                 |         |
| Do not Override/merge                                                                                                    | a record with                                                                                                    |                                                  |                       |                           |                               |                                 |         |
| Unlink bibliographic con                                                                                                    | records from                                                                                                    | 0                                                |                       |                           |                               |                                 |         |
| Do not override/ merge re                                                                                                    | ecord with an  older version                                                                                      | ●Disabled                                        | er Originating System | Ignore Originating System |                               |                                 |         |

| Merge Records and Combine Inventory for Multi-Match |                              |   |  |  |  |  |
|-----------------------------------------------------|------------------------------|---|--|--|--|--|
| Merge and Combine                                   | Disabled Manually            |   |  |  |  |  |
| Preferred record                                    | Record with the most items   | Ŧ |  |  |  |  |
| Secondary record                                    | Delete OSuppress Keep it     |   |  |  |  |  |
| Merge method                                        | Overlay all fields but local |   |  |  |  |  |
| Update holding call number                          |                              |   |  |  |  |  |

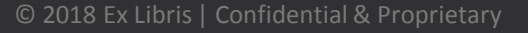

Ţ

| 3 Import Profile Details                                                 |                                  |                     |                             |                             |  |  |  |  |  |  |
|--------------------------------------------------------------------------|----------------------------------|---------------------|-----------------------------|-----------------------------|--|--|--|--|--|--|
| Profile Type New Order ProQuest Ebook Central EOD New Order Profile      |                                  |                     |                             |                             |  |  |  |  |  |  |
| Profile Details Normalization & Validati                                 | on Match Profile                 | Set Management Tags | Inventory Information       | PO Line Information Mapping |  |  |  |  |  |  |
|                                                                          |                                  |                     |                             |                             |  |  |  |  |  |  |
| E-Book Mapping Delete/deactivate portfolios Delete/deactivate portfolios |                                  | 1                   |                             |                             |  |  |  |  |  |  |
| Portrollo type                                                           | Standalone Part of an electro    | nic collection      |                             |                             |  |  |  |  |  |  |
| Enable proxy                                                             | False v                          |                     |                             |                             |  |  |  |  |  |  |
|                                                                          | Single portfolio Multiple portfo | blios               |                             |                             |  |  |  |  |  |  |
| Extract access URL from field                                            | 856 subfield u                   | Indicators to skip  | (use # for empty indicator) |                             |  |  |  |  |  |  |
| Extract interface name from field                                        | subfield                         |                     |                             |                             |  |  |  |  |  |  |
| Default interface name                                                   | ProQuest Ebook Central 🛛 🖉 🖢     | Ø                   |                             |                             |  |  |  |  |  |  |
| Extract internal description note from field                             | subfield                         |                     |                             |                             |  |  |  |  |  |  |
| Default internal description note                                        |                                  |                     |                             |                             |  |  |  |  |  |  |
| Extract authentication note from field                                   | subfield                         |                     |                             |                             |  |  |  |  |  |  |
| Default authentication note                                              |                                  |                     |                             |                             |  |  |  |  |  |  |
| Extract public note from field                                           | 856 subfield z                   |                     |                             |                             |  |  |  |  |  |  |
| Default public note                                                      |                                  |                     |                             |                             |  |  |  |  |  |  |
| Extract available for from field                                         | subfield                         |                     |                             | ~~                          |  |  |  |  |  |  |
| Default Available for                                                    |                                  | ~                   |                             |                             |  |  |  |  |  |  |

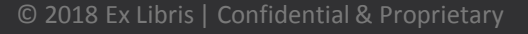

| Profile Type New Order ProQuest Ebook Central EOD New Order Profile name ProQuest Ebook Central EOD New Order Profile |                             |             |                     |              |             |                     |         |  |
|----------------------------------------------------------------------------------------------------|-----------------------------|-------------|---------------------|--------------|-------------|---------------------|---------|--|
| Profile Details Normalizatio                                                                                          | on & Validation Match       | n Profile   | Set Management Tags | Inventory I  | Information | PO Line Information | Mapping |  |
| General Parameters                                                                                                    |                             |             |                     |              |             | ~                   | _       |  |
| Electronic PO Line type * E                                                                                           | Electronic Title - One Time | -           |                     |              |             |                     |         |  |
| Multiple vendors                                                                                                    | )                           |             |                     |              |             |                     |         |  |
| Vendor F                                                                                                    | ProQuest 2                  |             | Vendor acco         | unt ProQuest |             | *                   |         |  |
| PO Line currency                                                                                                    | JS Dollar                   | •           |                     |              |             |                     |         |  |
| Decimal point location 2                                                                                              | l                           | •           |                     |              |             |                     |         |  |
| Acquisition method F                                                                                                  | urchase at venuur system    | Ť           |                     |              |             |                     |         |  |
| mapping                                                                                                    |                             |             |                     |              |             |                     |         |  |
| Additional PO Line Reference field                                                                                    |                             |             | subfield            |              |             |                     |         |  |
| Vendor Reference Number field                                                                                         | 035                         |             | subfield a          |              |             |                     |         |  |
| endor Reference Number type field                                                                                     |                             |             | subfield            |              |             |                     |         |  |
| List price field                                                                                                    | 980                         |             | subfield b          |              |             |                     |         |  |
| Vendor title number field                                                                                             |                             |             | subfield            |              |             |                     |         |  |
| Volume Part Number field                                                                                              |                             |             | subfield            |              |             |                     |         |  |
| PO number field                                                                                                    |                             |             | subfield            |              |             |                     |         |  |
| PO Line Owner field                                                                                                   |                             |             | subfield            |              |             |                     |         |  |
| Default PO Line owner                                                                                                 | Main Library                | که (ب       |                     |              |             |                     |         |  |
| Map Owner                                                                                                    | r 🔲                         |             |                     |              |             |                     |         |  |
| Fund distribution field                                                                                               | 981                         |             | subfield b          |              |             | Percent subfield    |         |  |
| Default fund                                                                                                    | Information Technology E    | -reso 🔎 🌬 🞻 |                     |              |             |                     |         |  |
| Map funds                                                                                                    |                             |             |                     |              |             |                     |         |  |
| Reporting code field                                                                                                  | 980                         |             | subfield d          |              | Default     |                     | •       |  |
| Interested users field                                                                                                |                             |             | subfield            |              |             |                     |         |  |
| Vendor invoice number field                                                                                           |                             |             | subfield            |              |             |                     |         |  |
| Note field                                                                                                    | 985                         |             | subfield a          |              |             |                     |         |  |
|                                                                                                    |                             |             | subfield            |              |             |                     |         |  |
| Rush request field                                                                                                    |                             |             |                     |              |             |                     |         |  |
| Rush request field<br>Receiving note field                                                                            |                             |             | subfield            |              |             |                     |         |  |

#### **Sample EOD File**

```
<datafield tag="020" ind1=" " ind2=" ">
  <subfield code="a">9781137550132</subfield>
  <subfield code="q">(electronic bk.)</subfield>
</datafield>
<datafield tag="020" ind1=" " ind2=" ">
  <subfield code="z">9781137603272</subfield>
</datafield>
<datafield tag="035" ind1=" " ind2=" ">
  <subfield code="a">EBC4716611</subfield>
</datafield>
<datafield tag="035" ind1=" " ind2=" ">
  <subfield code="a">EBL4716611</subfield>
</datafield>
<datafield tag="035" ind1=" " ind2=" ">
  <subfield code="a">(CaPaEBR)ebr11281811</subfield>
</datafield>
<datafield tag="035" ind1=" " ind2=" ">
  <subfield code="a">(MiAaPQ)EBC4716611</subfield>
</datafield>
<datafield tag="856" ind1="4" ind2="0">
  <subfield code="u">http://ebookcentral.proguest.com/lib/uwsau/detail.action?docID=4716611</subfield>
  <subfield code="z">Click Here Please</subfield>
</datafield>
<datafield tag="980" ind1=" " ind2=" ">
  <subfield code="b">10000</subfield>
  <subfield code="d">REPORTING CODE</subfield>
</datafield>
<datafield tag="981" ind1=" " ind2=" ">
  <subfield code="b">FUND CODE</subfield>
</datafield>
<datafield tag="985" ind1=" " ind2=" ">
  <subfield code="A">NOTE FIELD</subfield>
</datafield>
```

| හි Vendor Details                                                                                                    |                |                  |                                           |                    |          |                     |               |  |  |  |
|----------------------------------------------------------------------------------------------------|----------------|------------------|-------------------------------------------|--------------------|----------|---------------------|---------------|--|--|--|
| Vendor name ProQuest Vendor code ProQuest                                                                                                    |                |                  |                                           |                    |          |                     |               |  |  |  |
| Summary Contact Information                                                                                                    | Contact People | EDI Information  | Usage Data                                | System Integration | Invoices | PO Lines            | Communication |  |  |  |
| Vendor EDI Attributes                                                                                                    |                |                  |                                           |                    |          |                     |               |  |  |  |
| EDI code 7606958                                                                                                    | EDI typ        | e * 31B - US-SAN | <ul> <li>EDI naming conversion</li> </ul> | ention * Standard  | ▼ EDI ve | ndor format * ProQu | est 💌         |  |  |  |
| Incoming  Shelf Ready Parameters                                                                                                    |                |                  |                                           |                    |          |                     |               |  |  |  |
| Image: Second and Second and Second an |                |                  |                                           |                    |          |                     |               |  |  |  |

- Vendor EDI Attributes
  - Vendor code = 7606958 (the ProQuest SAN ID)
  - EDI Type = 31B US-SAN
  - EDI naming convention = Standard
  - EDI Vendor format = ProQuest
- Incoming
  - Check the box "Incoming"
- Per Organization Unit EDI
  - Vendor code = 7606958 (the ProQuest SAN ID)
  - EDI type: 31B US-SAN

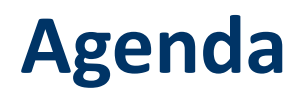

Introduction

2
3
4

5

Setting up a real-time acquisitions workflow with LSP

GOBI

eBook Central

Resources

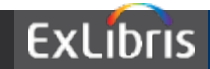

Developer's Network: RTA Overview

Developer's Network: RTA Configuration for Libraries

Developer's Network: RTA Configuration for Vendors

Developer's Network: Working with APIs

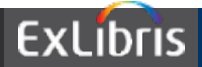

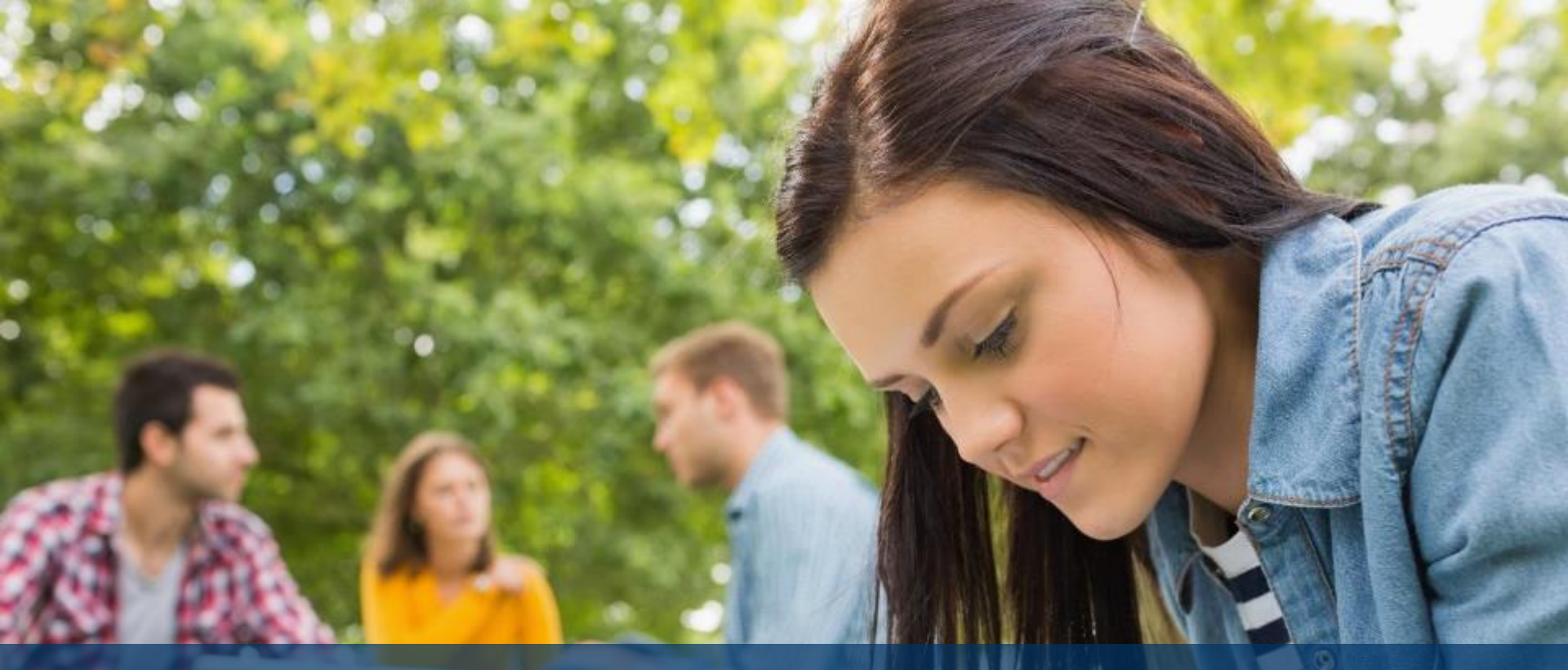

# THANK YOU

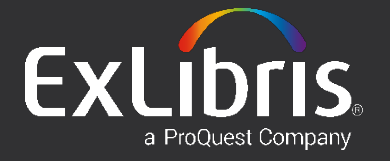